# 心连心集团化招采管理 平台操作手册

【供应商操作分册】

此文档主要描述供应商通过招采管理平台参与心连 心采购项目及中标后的订单发货等基本操作流程 1. 询比报价

1.1 登录系统

访问登录地址,根据页面要求输入账号、密码验证点击'登录'进行登录。

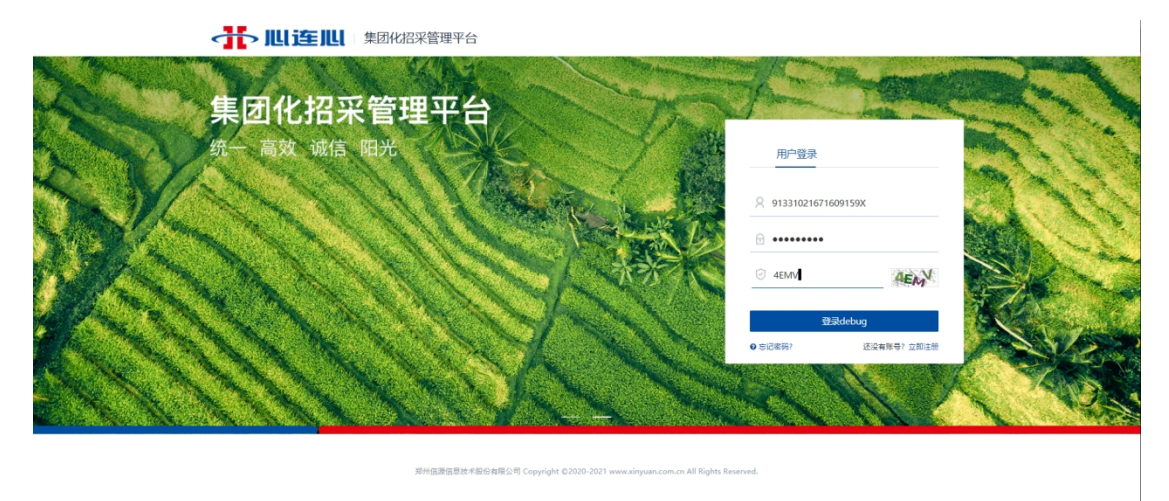

- 1.2 查找需要报价的项目
- 1.2.1.项目入口

在桌面待办提醒,我参与的项目列表找到参与的项目。

| 👬 肌连肌 | 集团化招采管理平台                                                                              |                                                                                     |                                                                                                    |                       |                          |                                                                     | Ē | ÷ |
|-------|----------------------------------------------------------------------------------------|-------------------------------------------------------------------------------------|----------------------------------------------------------------------------------------------------|-----------------------|--------------------------|---------------------------------------------------------------------|---|---|
|       | <ul> <li>☆ 首页</li> <li>◎ 項目管理</li> <li>利原形名</li> <li>利原名の項目</li> <li>利参与的項目</li> </ul> | <b>成正的</b> 名(001     日本語名     ロチタの名                                                 | 待か提醒<br>回時時回信意<br>0/0 ←<br>う理<br>⑦理                                                                                                    | 订单发货信息<br>0/4 个<br>办理 | 待力場醒<br><b>3</b> 个<br>力理 | ↓<br>操作手册下载                                                         |   |   |
|       | ④ 合同量的<br>订单确认<br>送货申程<br>供应购对账<br>发展录入<br>质量反馈                                        | 我参与的项目<br>【系统测试】2020112401<br>开始日期 副派人 王永志 取<br>【系统测试】2020112401<br>开始日期 取派人 王永志 取り | <u>(त.स.)</u><br>(त.स.)<br>(त.स.)<br>(त.स.)                                                                                                    |                       | 未服价                      | 已振价 <sup>4</sup> 全部项目 »<br>参 <sup>41</sup> 项目<br>参 <sup>41</sup> 项目 |   |   |
|       | 付款申请<br>付款管理<br>发展管理<br>量 供应商管理                                                        | 【新统测试】2020112401<br>开标日期 职场人 王永志 职<br>(复制) 20201117电子称消<br>开标日期 2020/12/15 00:00:00 | <u>金平現</u> 後<br>東京の<br>和田語<br><b>比果時</b><br>夏天現と<br>東京の<br>夏天現人<br>橋水来<br>東京の<br>第二日<br>「<br>東京の<br>「<br>東京の<br>」<br>東京の<br>」<br>二<br>一<br>二<br>一<br>二<br>一<br>二<br>一<br>二<br>一<br>二<br>一<br>二<br>一<br>二<br>一<br>二<br>一<br>二<br>一<br>二<br>一<br>二<br>一<br>二<br>一<br>二<br>一<br>二<br>一<br>二<br>一<br>二<br>一<br>二<br>一<br>二<br>一<br>二<br>一<br>二<br>一<br>二<br>二<br>二<br>一<br>二<br>二<br>二<br>二<br>二<br>二<br>二<br>二<br>二<br>二<br>二<br>二<br>二 |                       |                          | 参与项目                                                                |   |   |
|       | 供应你信息完善<br>产品质质管理<br>② 系统功能<br>彊 收起                                                    |                                                                                     |                                                                                                    |                       |                          |                                                                     |   |   |

1.2.2.查询项目

点击菜单我参与的项目,在所有参与的项目中根据项目名称或项目编

号进行查询。

|                                         |                                                                                                    | J |
|-----------------------------------------|----------------------------------------------------------------------------------------------------|---|
| ☆ 首页<br>● 項目管理<br>現副数名                  | 技术条件         适目名称         适目编号         技術           项目状态<全部<进行中         已完成                                                 |   |
| 我服名的项目                                  | 我参与的项目 ↑ 采购文件设布时间 ↑ 开标时间                                                                                                    |   |
| 我参与的项目<br>② 合同题约                        | [河間の造心-2020-HW2382] [系統通話] 2020112401 (金年頃地)<br>示明文件技術動词 开始时间 参与项目<br>単系人 王永志 観察地話                                          |   |
| 订单编认<br>这些如果是<br>但成立如对那些                | [周閉 <b>位途心-2020-HW2382] [系统派武] 2020112401 (2年-</b> 明社)<br>国際文件技術設置 开始設置<br>联系人 王永志 联系电话                                     |   |
| 发展录入<br>原量反馈<br>付款申调                    | [周陽 <b>位</b> <u>4</u> 0-2020-HW2382] [ <b>然</b> 版版】 2020112401 201 (201 · 986)<br>国际文件发布数网 开场创网 新岛人 王永志 职务电话                |   |
| 行政維護                                    | [JT-2020-HW2458] (短期) 20201117电子称频此来第 (2年-9社)<br>再取文件技术指则 开锁创即 2020/12/15 (00:000 参与项目<br>联系人 杨未来 联系地话 157777777            |   |
| 一 供应管理理<br>供应你信息完善<br>产品资质管理            | [同僚() 査心-2020-HW2484] (第二次) 20201222-天线線温系統-招标項目 👷 🦛 655<br>国際文件技術時間 刊報初期 2020/12/29 14/21 参与項目<br>東系人 王永志 取系地語 18888888888 |   |
| <ul> <li>梁純功績</li> <li>31 約2</li> </ul> | 【JT-2020-HW2480]20201222电子校、硬出的比求例03 企業-電圧<br>運動交対法指動同 开版时间 2020/12/29 07:28 参与項目<br>■新人 Marker 新成市版 157777777              |   |

1.3 进入项目

点击被邀请的项目信息后的 '参与项目'

1.3.1 查看项目基本信息

| 招采管理平台                                                                                                    |                               |                                                                                                    |  | ÷ |
|----------------------------------------------------------------------------------------------------|-------------------------------|----------------------------------------------------------------------------------------------------|--|---|
| 御社宗明-観社興-2021の<br>第日信号<br>そは明治<br>時次現代<br>時次現代<br>・<br>時次現代<br>・<br>・<br>中時回県<br>・<br>・<br>・<br>・<br>・<br>・<br>・<br>・<br>・<br>の日信号<br>・<br>・<br>・<br>の日信号<br>・<br>・<br>・<br>の日信号<br>・<br>・<br>・<br>の日信号<br>・<br>・<br>・<br>の日信号<br>・<br>・<br>・<br>・<br>・<br>・<br>・<br>・<br>・<br>・<br>・<br>・<br>・<br>・<br>・<br>・<br>・<br>・<br>・ | 106<br>• 基本信息<br>• 浄術信息<br>服名 | 旧台京 坊比平明 北山県20210106<br>旧嶋号 河南心徳心-2021-HW0009<br>現功式 企平-現比<br>山封明 2021/01/09 09:37<br>2021/01/09 09:37 |  |   |

1.3.2.填写报价及供货周期

| ᆥШ连Ш | 团化  | 招采管理平台                                                                                                 |                    |                                   |             |                                   |            |           |                                        |                          |                                                                      |                                                         | Ē | ÷ |
|------|-----|----------------------------------------------------------------------------------------------------|--------------------|-----------------------------------|-------------|-----------------------------------|------------|-----------|----------------------------------------|--------------------------|----------------------------------------------------------------------|---------------------------------------------------------|---|---|
| I    |     | <ul> <li>適比采购-截止阀202*</li> <li>項目信息</li> <li>在総額价</li> <li>再次限价</li> <li>结果公告</li> <li>カンマア</li> </ul> | 10106<br>  第1轮<br> | <b>第1次</b><br>物料编码<br>09010010005 | 物料名称<br>截止阀 | 规格型号<br>D-8/279-<br>314<br>CY3500 | 采购数量<br>21 | 计量单位<br>件 | * 单价 (含税)<br>1560<br><mark>填写报价</mark> | 권 导》<br>小计 (含税)<br>32760 | <ul> <li>2 导出</li> <li>* 税率 (%)</li> <li>13</li> <li>税率调整</li> </ul> | <ul> <li>★ 返回</li> <li>● 湯价工具</li> <li>■焼到货期</li> </ul> |   |   |
|      | Ϋ́. | U Phram                                                                                                | <                  | • 84                              | 自<br>於 (含税) | <b>动计算</b><br>32760<br>参万贰仟柒佰     | 時結元整       | 跤         | 提交报价                                   |                          |                                                                      | >                                                       |   |   |

1.3.3 提交报价

后显示报价次数及当前排名。有3次报价机会。

| 👬 心连心 | 集团化         | 招采管理平台                                                               |                            |                     |          |                                |          |          |                |                |               |               |                |          |         |    |    | 湝阳金                                    | 百靈商寶有限公司 | 8 | Ē | Ð |
|-------|-------------|----------------------------------------------------------------------|----------------------------|---------------------|----------|--------------------------------|----------|----------|----------------|----------------|---------------|---------------|----------------|----------|---------|----|----|----------------------------------------|----------|---|---|---|
| I     | â           | <b>询比采购-截止阀-</b>                                                     | 20210106<br>  第1編<br>  ● 単 | 2 第1次<br>前报价排名:     | 1        |                                |          |          |                |                |               |               |                |          |         |    |    | <ul> <li>▲ 返回</li> <li>○ 导出</li> </ul> |          |   |   |   |
|       | 9<br>8<br>9 | <ul> <li>         · 再次股价         ·         ·   ·         ·</li></ul> | 序号                         | , 物料<br>编码          | 物料<br>名称 | 规格<br>型号                       | 采购<br>数量 | 计量<br>单位 | 单价<br>(含<br>税) | 小计<br>(含<br>税) | 税率<br>(%<br>) | 最晚<br>到货<br>期 | 需求<br>组织<br>河南 | 采购组织河南   | 采购员     | 项目 | 附件 | 备注                                     |          |   |   |   |
|       | π           | 0 中粉花果                                                               | 1                          | 0901<br>0010<br>005 | 截止<br>阀  | D-8/2<br>79-31<br>4 CY3<br>500 | 21       | 件        | 1560           | 3276<br>0      | 13            |               | 心心学业团份限司       | 心心学业团份限司 | 緱坤<br>武 |    |    | rg                                     |          |   |   |   |
|       |             |                                                                      |                            |                     | 息价 (;    | 含税) 3                          | 2760 (   | 叁万贰仟     | 染佰陆拾河          | 7整)<br>修改振     | 餰             |               |                |          |         |    |    |                                        |          |   |   |   |

1.3.4. 报价调整

点击'修改报价'进入报价修改页面,批量报价及供货周期修改。

| 👬 川连川               | 集团化排 | 沼采管理平台                                                                                                    |                      |                                   |                       |                                   |                     |                        |                      |                                                                                                    |                                                           |                     | =  | ÷ |
|---------------------|------|----------------------------------------------------------------------------------------------------|----------------------|-----------------------------------|-----------------------|-----------------------------------|---------------------|------------------------|----------------------|----------------------------------------------------------------------------------------------------|-----------------------------------------------------------|---------------------|----|---|
|                     |      | <ul> <li>海比深等-截止例2021</li> <li>油目信息</li> <li>石気配合</li> <li>両次配合</li> <li>両次配合</li> <li>和示公告</li> <li>中時品票</li> </ul>                                                                                                    | 10106<br> 第1轮<br>  1 | <b>第2次</b><br>物料编码<br>09010010005 | 物料名称<br>截止阀<br>計 (合税) | 規格型号<br>D-8/279-<br>314<br>CY3500 | 采购数量<br>21<br>時始元整  | 计量单位<br>件              | * 40-67<br>1560<br>1 | <ul> <li>2 等入</li> <li>地位</li> <li>30255</li> <li>203</li> <li>203<td><ul> <li>公 导出</li> <li>%</li> <li>%</li> <li>%</li> </ul></td><td>● 通岡<br/>● 爾份工具<br/>&gt;</td><td></td><td></td></li></ul> | <ul> <li>公 导出</li> <li>%</li> <li>%</li> <li>%</li> </ul> | ● 通岡<br>● 爾份工具<br>> |    |   |
| 单独调整<br><b>番週運興</b> | 集团化  | 沼采管理平台<br>询比采购-截止间2021                                                                                                    | 10106                |                                   |                       |                                   |                     | 提交                     |                      |                                                                                                    |                                                           | • 返回                | E. | ÷ |
|                     |      | 项目信息           在规则的           再次用的           ●           ●           ●           ●           ●           ●           ●           ●           ●           ●           ●           ●           ●           ●           ●           ●           ●           ●           ●           ●           ●           ●           ●           ●           ●           ●           ●           ●           ●           ●           ●           ●           ●           ●           ●           ●           ●           ●           ●           ●           ●           ●           ●           ●           ●           ●           ●           ●           ●           ● <td< td=""><td>  第1轮<br/>    1</td><td><b>第2次</b><br/>物料编码<br/>09010010005</td><td>物料名称<br/>截止阀<br/>(合税)</td><td>规格型号<br/>D-8/279-<br/>314<br/>CY3500</td><td>采购数量<br/>21<br/>国地拾元整</td><td>计量单位<br/>件<br/><b>援交</b></td><td>* 单价 (含税)<br/>[1500</td><td>권 특사<br/>小计 (合税)<br/>32760</td><td><ul> <li>2 导出</li> <li>* 税率(%)</li> <li>13</li> </ul></td><td>臺 瑞竹工具   最晚到货期</td><td></td><td></td></td<> | 第1轮<br>    1         | <b>第2次</b><br>物料编码<br>09010010005 | 物料名称<br>截止阀<br>(合税)   | 规格型号<br>D-8/279-<br>314<br>CY3500 | 采购数量<br>21<br>国地拾元整 | 计量单位<br>件<br><b>援交</b> | * 单价 (含税)<br>[1500   | 권 특사<br>小计 (合税)<br>32760                                                                                                    | <ul> <li>2 导出</li> <li>* 税率(%)</li> <li>13</li> </ul>     | 臺 瑞竹工具   最晚到货期      |    |   |

提交修改后的报价。

|             | 招采管理平台                                                             |                          |                        |          |                                |          |          |                |                |               |               |                   |                   |         |    |    |                                        |  | E. | ÷ |
|-------------|--------------------------------------------------------------------|--------------------------|------------------------|----------|--------------------------------|----------|----------|----------------|----------------|---------------|---------------|-------------------|-------------------|---------|----|----|----------------------------------------|--|----|---|
| (A)<br>(B)  | <b>询比采购-截止阀2021</b>                                                | 0106<br> 第1轮第2次<br>●当前限价 | <mark>欠</mark><br>排名:1 |          |                                |          |          |                |                |               |               |                   |                   |         |    |    | <ul> <li>● 返回</li> <li>○ 号出</li> </ul> |  |    |   |
| @<br>=<br>@ | <ul> <li>在线股价</li> <li>可次股价</li> <li>国次股价</li> <li>结果公告</li> </ul> | 序号                       | 物料编码                   | 物料<br>名称 | 规格 禁<br>型号 募                   | 采购<br>数量 | 计量<br>单位 | 单价<br>(含<br>税) | 小计<br>(含<br>税) | 税率<br>(%<br>) | 最晩<br>到货<br>期 | 需求<br>组织          | 采购组织              | 采购<br>员 | 项目 | 附件 | 备注                                     |  |    |   |
| ¥           | <ul> <li>中标结果</li> </ul>                                           | 1                        | 0901<br>0010<br>005    | 截止<br>阀  | D-8/2<br>79-31<br>4 CY3<br>500 | 21       | 件        | 1500           | 3150<br>0      | 13            |               | 河心心学业团份限司南连化工集股育公 | 河心心学业团份限司南连化工集股有公 | 鍛坤<br>武 |    |    | rg                                     |  |    |   |
|             |                                                                    |                          |                        | 息价 (含    | 祝) 315                         | 00 (叁    | 5万壹仟(    | 五佰元整)          | 修改报            | 朌             |               |                   |                   |         |    |    |                                        |  |    |   |

#### 报价3次后不在允许修改

| 👬 心连心 🕬                                                                          | 化招采管理平台                                                                                                |                                            |                                                   |                                |           |                    |                       |                       |         |         |       |                                                | 1 | ÷ |
|----------------------------------------------------------------------------------|----------------------------------------------------------------------------------------------------|--------------------------------------------|---------------------------------------------------|--------------------------------|-----------|--------------------|-----------------------|-----------------------|---------|---------|-------|------------------------------------------------|---|---|
| 20<br>10<br>10<br>10<br>10<br>10<br>10<br>10<br>10<br>10<br>10<br>10<br>10<br>10 | <ul> <li>海比采购-截止阀2021</li> <li>項目信息</li> <li>在紙銀价</li> <li>再次限价</li> <li>請求公告</li> <li>中所品果</li> </ul> | 10106<br>  第1轮第3次<br>● 当前报价排名<br>序号 物<br>编 | <ul> <li>1</li> <li>料 物料</li> <li>渦 名称</li> </ul> | 规格 采购<br>型号 数量                 |           | · 小计<br>; (含<br>税) | 税率 最晩<br>(% 到货<br>) 期 | 需<br>组<br>河<br>南<br>连 | 采购组织河南  | 采购可     | Q目 附件 | <ul> <li>返回</li> <li>回出</li> <li>留出</li> </ul> |   |   |
| v                                                                                |                                                                                                    | 09<br>1 00<br>00                           | 101 截止<br>110 截止<br>15 阀                          | D-8/2<br>79-31 21<br>4 CY3 500 | 8 Cee     | 银价限制次量             | 收,不允许修改报<br>确定        | 心 化工 集 投 有 公 司        | 心学业团份限司 | 颁坤<br>武 |       | rg                                             |   |   |
|                                                                                  |                                                                                                    |                                            | 总价(                                               | 含税) 31080 (                    | (叁万壹仟零捌拾) | T整)<br>修改报         | សា                    |                       |         |         |       |                                                |   |   |

1.3.5 再次报价

开标后询比过程中的报价,再报价同样也是 3 次报价机会。操作和第 一轮报价一致。

1.3.6 查看中标结果

中标状态:

| 带儿连      | 此 集团化招                                               | 深管理平台                  |      |        | 10.000           |  |
|----------|------------------------------------------------------|------------------------|------|--------|------------------|--|
| â        | 询比采购-高压阀阀芯                                           | <b>20210104</b><br>包名称 | 中标结果 | 报价 (元) | ◆ 返回             |  |
| in<br>A  | <ul><li>項目信息</li><li>百 在线报价</li></ul>                | 第一包                    | 中标   | 1848   | ▶ 洛船金百盛商资有限公司结 民 |  |
| <b>a</b> | <ul> <li>再次报价</li> <li>结果公告</li> <li>中标结果</li> </ul> |                        |      |        |                  |  |
|          | 1 Monthle                                            |                        |      |        |                  |  |

未中标状态:

| 赤順连 | 111 集团化招采                                            | 彩管理平台                  |      |        | (810)            | <b>-</b> |
|-----|------------------------------------------------------|------------------------|------|--------|------------------|----------|
| ଜ   | 询比采购-高压阀阀芯                                           | <b>20210104</b><br>包名称 | 中标结果 | 报价 (元) | ► 返回<br>操作       |          |
|     | <ul> <li>项目信息</li> <li>在线报价</li> </ul>               | 第一包                    | 未中标  | 12600  | 📙 淄博金马化工厂结果通知书 🗟 |          |
|     | <ul> <li>再次服价</li> <li>结果公告</li> <li>中标结果</li> </ul> |                        |      |        |                  |          |

- 2. 项目投标
- 2.1 登录系统

|                | 理平台     |                                                     |               |
|----------------|---------|-----------------------------------------------------|---------------|
| 集团化招采管理        | 平台      | - mar                                               |               |
| 统一高效诚信、阳光      |         | 用户登录                                                |               |
| S. M. S. S. M. | Verte   | ♀ 91331021671609159X                                |               |
| NOV NON        |         | ••••••                                              |               |
|                | N MARIN | 4EMV                                                | EX-           |
|                | 11ANN   | 登录debug                                             | A Contraction |
| CHENNY MEN     | CA AN   | <ul> <li>&gt; 忘记案研?</li> <li>还没有账号? 立即注册</li> </ul> |               |
|                |         | CUM V                                               | 1 AGE         |
|                |         |                                                     |               |

2.2 找到要报名的项目

点击导航菜单'我要报名'进入项目列表,会展示需要接受邀请函和 报名的项目;如果项目较多可以根据'项目名称'或'项目编号'进 行查询。

| ₩. |                        | 招采管理平台                                                                                                    | 淄博金马化工厂 | <b></b> | ÷ |
|----|------------------------|----------------------------------------------------------------------------------------------------|---------|---------|---|
|    | ☆ 首页 ற 项目管理 我要版名       | 捜索条件<br>□ 項目名称 □ 項目名称 □ 項目失型 ( 全部(3)) 2 分开(0) 変請(3) □ □ □ □ □ □ □ □ □ □ □ □ □ □ □ □ □ □ □                                                                           | 搜索      |         |   |
|    | 我报名的项目                 | □ 项目列表 ↑ 公告发布时间 ↑ 报名截止时间                                                                                                    |         |         |   |
|    | 我参与的招标项目<br>我参与的询价项目   | 御比采购-1型六角螺母・年产20万吨特种硫基复合肥质目-20210105 金米-細比<br>项目编号 河南心连心-2021-HW0008 报名前付封 2 天 2 小时 31 分 公告时间<br>联系人 陈学峰 联系电话                                                       | 报名      |         |   |
|    | ☑ 合同職約<br>订単确认<br>送货排程 | 询比采购-三网组内六角螺栓-年产20万吨特种硫基复合肥项目-20210105 企系-端化<br>项目编号 词带心连心-2021-HW0007 振谷配计时 1 天 22 小时 43 分 公告时间<br>联系人 缴坤武 联系电话 13409229373                                        | 报名      |         |   |
|    | 供应商对账<br>发票录入<br>质量反馈  | <b>询比采购:三网组内六角螺栓-年产20万吨特种硫基复合肥项目-202012311609</b> <u>@平4886</u><br>项目编号 河南心连心-2020-HW2548 探谷館打时 6 天 1 小时 1 分 公告时间 2021/01/06 14:51:26<br>联系人 振坤武   联系电话 13409229373 | 接受邀请函   |         |   |
|    | 付款申请                   | 显示 1 到 3 项, 共 3 项 每页 10 条 🗸 《                                                                                                    | < 1 >   |         |   |
|    | 彊 收起                   |                                                                                                    |         |         |   |

2.3 接受报名邀请函

我参与的询价项目

| <b>询比采购</b><br>项目编号<br>联系人 | - <b>三阀组内六角螺栓-£</b><br>河南心连心-2020-H\<br>侯坤武 | <b>产20万吨特种硫基复合肥项目-202012311609</b> 企 <del>采招标</del><br>W2548 报名倒计时 6 天 1 小时 1 分 公告时间 2021/01/06 14:51:26<br>联系电话 13409229373 |
|----------------------------|---------------------------------------------|----------------------------------------------------------------------------------------------------|
|                            |                                             |                                                                                                    |
|                            | ☆ 首页 ③ 项目管理                                 | ■<br>邀端函响应<br>询比采购-三阀组内六角螺栓-年产20万吨特种硫基复合肥项目-202012311609邀请函                                                                  |
|                            | <b>我要报名</b><br>我报名的项目                       | 投标邀请书 ^                                                                                                    |
|                            | 我参与的招标项目                                    | 1.指示编号:<br>(招标编号: 河南心连心-2020-HW2548 )                                                                                        |

| 我参与的询价项目 |                                                                                           |
|----------|-------------------------------------------------------------------------------------------|
| ☑ 合同履约   | 2. 招标货物一览表:<br><©项目信息.激励清晰列表/><br>3.详细技术规格及要求:<br>详认第二指技术要求。                              |
| 订毕佣认     | 4. 投标人应目务的资格要求-                                                                           |
| 送货排程     | ① 具有独立项组织兼先印刷版);<br>② 具有快环商业信誉和曝金的财务会计制度;                                                 |
| 供应商对账    | <ul> <li>有依法题纳税收和社会保護资金的良好记录;</li> <li>参加本次采购活动前三年内,在经营活动中没有重大违法记录;</li> </ul>            |
| 发票录入     | ③ 法律、行政法规规定的其他条件;<br>⑥ 在中华人民共和国境内注册,有独立法人资格,有健全的、有效的管理制度和质量管理体系。具有相应类别化工装置设计资质能力,且具有招标工 💙 |
| 质量反馈     |                                                                                           |
| 付款申请     | 邀请强回执上传 点击上传 请上传邀请强回执 (doc, docx@pdf)                                                     |
| 酉 收起     | 保存 返回                                                                                     |

报名,选择联系人、保证金支付账尸信息、保证金退款账尸信息、勾 选报名分包。

| 計 Щ连肌  | 一采购平台                   |                                                                 |                                       |                    |               |     |  |   |
|--------|-------------------------|-----------------------------------------------------------------|---------------------------------------|--------------------|---------------|-----|--|---|
| ۵<br>۲ | 首页 序号<br>1<br>我的工作台     | 收费项目名称<br>收费项目名称<br>投标保证金                                       | 是否退还 1<br>退还 8                        | 全额<br>武奴1:6666;(元) |               |     |  |   |
|        | 我的侍办   投标联<br>MRP计划输入   | <ul> <li>. 我标取乐人</li> <li>* 投标取乐人</li> <li>* 投标联系人手机</li> </ul> | 李问<br>15490553570                     |                    | ~             |     |  |   |
|        | 我要我名 我聚名的项目             | *投标联系人email                                                     | 1207423130@qq.com                     |                    |               |     |  |   |
|        | 我参与的招标项目<br>我参与的资价项目    | *保证金支付账户<br>•保证金支付账户户名                                          | 3400201109300016839<br>大化集团大连化工股份有限公司 | 5                  | ~             |     |  |   |
|        | 17单确认<br>送货排程  保证金      | *保证金支付账户支行行名<br>退款账户信息                                          | 中国工商银行大连甘井子支行                         | <b>≇业</b> 部        |               | -   |  |   |
|        | 供应商対账<br>发票录入<br>断量后端   | *保证金退款账户<br>*保证金退款账户户名                                          | 3400201109300016839<br>大化集团大连化工股份有限公司 | i)                 | ~             |     |  |   |
|        | 行款申请<br>行款管理 <b>可报名</b> | 分包                                                              | 中国上时1877大连日并于文行                       | 212 AP             |               |     |  |   |
| =      | 发票管理                    | 标段(包)编号<br>001                                                  | 标段(包)名称<br>标段1                        | 标段 (包) 内容          | 审核状态 审<br>未申请 | 核意见 |  | l |
|        | 供应商值息完善考察报告             |                                                                 |                                       | 2 1250             |               |     |  | ~ |

费用缴纳,根据标段的付款账户、收款账户、缴费码、应缴纳金额进 行银行转账每一条订单进行缴费,柜台办理或网银账号缴费时,缴费 码必须填写至备注项,在线下进行缴费后,点击"查询银行流水"如 状态更改为已缴费则代表缴纳成功。

费用缴纳指南及注意事项

1.请依据保证金订单信息列表(付款账户、收款账户、缴费码、应缴纳金额)进行银行转账 缴纳费用,其中缴纳可以在柜台办理或使用网上银行,但不支持现金业务。

(谨记)注:请按照每一条订单进行缴费,柜台办理或网银账号的时候,缴费码必须填写至 备注项!!!

2.进入项目流程中-费用缴纳环节,点击查询银行流水,进行自动绑定操作!

注:状态为未缴费说明未进行缴费或未进行自动绑定,请进行查询银行流水操作!

注:状态为已缴费说明已缴费或已上传货款凭证.

| *** 川连川 数智化統一采购 | 评合                                                                                                    | 100 - 20 - 20 - 20 - 20 - 20 - 20 - 20 -                                                                                                    | ÷      |
|-----------------|----------------------------------------------------------------------------------------------------|----------------------------------------------------------------------------------------------------|--------|
| ★★ Ш连Ш 数留化统一采数  | 中谷<br><b>1 1997日<br/>1 1997日<br/>1 19971日<br/>1 1997日<br/>1 199711<br/>1 199711<br/>1 199711<br/>1 199711<br/>1 199711<br/>1 1997</b> | 1990年1997年<br>1990年19月2日<br>1990年19月2日<br>1990年19月20日<br>1990年19月20日<br>1990年19月11日<br>1990年19月11日<br>1990年1990年1990年1990年1990年1990年1990<br>1990年1990<br>1990年1990<br>1990年1990<br>1990年1990<br>1990 | <br>-9 |
|                 |                                                                                                    |                                                                                                    | ļ      |

选择缴费方式,上传支付凭证,提交缴费信息。

| 小い 単語 し 数智化统一式                  | 购平台                 |                                                                                                    |                                                                                                    |                                        |                                          |                                                                |                                                        |                                    |                                                                                        | ٢ | -9 |
|---------------------------------|---------------------|----------------------------------------------------------------------------------------------------|----------------------------------------------------------------------------------------------------|----------------------------------------|------------------------------------------|----------------------------------------------------------------|--------------------------------------------------------|------------------------------------|----------------------------------------------------------------------------------------|---|----|
| 6<br>8<br>9<br>9<br>9<br>9<br>9 | 旧場岐目-普通時頃-2-0220421 | J単信息列表<br>通信先行編成官【無用<br>但成面名称<br>大化集団大法化工<br>股份有限公司<br>知道公司金属列號 (行<br>限金公司金属列號 (行<br>限金公司金属列號 (行<br>限金公司金属列號 (行<br>限金公司金属列號 (行<br>限金公司金属列號 (行<br>限金公司金属))))))))))))))))))))))))))))))))))) | 1855年11日本33112日<br>付款356年日<br>330020110<br>390001683<br>9<br>第555年、秋田のか<br>月1日の時間<br>1555年、秋田のか<br>日日の時間<br>1555年、秋田のか<br>日日の時間<br>1555年、秋田のか<br>1555年、秋田のか<br>1555年<br>1555年<br>1555年<br>1555年<br>1555年<br>1555年<br>1555年<br>1555年<br>1555年<br>1555年<br>1555年<br>1555年<br>1555年<br>1555年<br>1555年<br>1555年<br>1555年<br>1555年<br>1555年<br>1555年<br>1555年<br>1555年<br>1555年<br>1555年<br>1555年<br>1555年<br>1555年<br>1555年<br>1555年<br>1555年<br>1555年<br>1555年<br>1555<br>15555<br>1555<br>1555<br>1555<br>15555<br>1555<br>1555 | <ul> <li>単四] , 务公務</li> <li></li></ul> | 透加电量求<br>敬费码<br>SRUP<br>助时机 做賣<br>知行流水場中 | 20)共思用,再通<br>加限的共全<br>截<br>6666<br>4日/10(行時時間<br>時必須加密室留<br>1) | Sct [ 即用数块]<br>实际或统计<br>全额<br>0<br>Sxk應用,其中理<br>然注項[]] | (1) 环节室(<br>状态<br>未敬要<br>数(内可以在地名) | ★ 送開<br>日本のの方式の大学校会会の大学校会会の大学校会会の大学校会会の大学校会会の中学校の大学校の大学校の大学校の大学校の大学校の大学校の大学校の大学校の大学校の大 |   |    |
|                                 |                     |                                                                                                    |                                                                                                    |                                        |                                          |                                                                |                                                        |                                    |                                                                                        |   | l  |

2.4 下载招标文件

| 赤胆连                                                                     | 111 集团化招采管理平台                          |      | <u> </u> | ÷   |
|-------------------------------------------------------------------------|----------------------------------------|------|----------|-----|
| ・<br>一<br>、<br>、<br>、<br>、<br>、<br>、<br>、<br>、<br>、<br>、<br>、<br>、<br>、 | 第四化招来管理平台            ・                 | ▲ 返回 |          | -12 |
| ×                                                                       | <ul> <li>结果公告</li> <li>中标结果</li> </ul> |      |          |     |

#### 2.5 上传投标文件,在线报价

| 秭., |       |           |              |    | ┑ 返回 |
|-----|-------|-----------|--------------|----|------|
| 0   | 项目信息  | ● 投标已结束!  |              |    |      |
| 0   | 邀请函确认 | 投标文件 投标报价 |              |    |      |
| 0   | 报名    | 投标文件      | 上            | E. |      |
| þ   | 费用缴纳  |           | (0) - co (0) | 民  |      |
| 0   | 文件下载  | 商务投标文件    |              |    |      |
| þ   | 投标    |           |              |    |      |
| •   | 再次报价  |           |              |    |      |
| þ   | 中标结果  |           |              |    |      |
| þ   | 项目澄清  |           |              |    |      |
|     | 结果公告  |           |              |    |      |

### 上传文件

|                                                                                                    | 🥙 选择要加载的                                                           | 的文件     |                                                                                     |                     | 3                                   | ×    | <                               | -       |         | ×     |
|----------------------------------------------------------------------------------------------------|--------------------------------------------------------------------|---------|-------------------------------------------------------------------------------------|---------------------|-------------------------------------|------|---------------------------------|---------|---------|-------|
| <ul> <li>一</li> <li>一</li> <li>ー</li> <li>ー</li></ul> | $\leftarrow \rightarrow \uparrow \uparrow$                         | ,此      | 〉文档 ~                                                                               | ∪ ∠ 捜索              | ₹"文档"                               |      | xd/showGys/9e52da2dd5244f ▾ ♂ 拍 | 搜索      | -] ŵ ť  | 7 😳 😋 |
| 🚖 ∞ 登                                                                                                    | 组织 * 新建文件                                                          | 夹       |                                                                                     |                     | 💷 • 🗉 🤇                             | 9    | 5易 ⓒ心连心电子采购                     |         |         |       |
| 4                                                                                                    | ▶此电脑<br>■ 3D 对象                                                    | ^       | 名称<br>I Navicat                                                                     | ^<br>找到投标文件         | 修改日期<br>2020-09-2                   | î    | ~                               | 淄博金马化工厂 | <b></b> | Ð     |
|                                                                                                    | <ul> <li>■ 视频</li> <li>■ 图片</li> <li>□ 文档</li> <li>● 下载</li> </ul> |         | <ul> <li>NetSarang</li> <li>NetSarang</li> <li>plsqldoc</li> <li>OOPCMar</li> </ul> | Computer            | 2020-12-3<br>2019-10-2<br>2020-09-2 | ~    | 012311609                       | * 返回    |         |       |
|                                                                                                    |                                                                    | 文件名(N): |                                                                                     | ~ 自定义文件 (*<br>打开(O) | *.pdf) ~                            |      | 4                               |         |         |       |
|                                                                                                    | -                                                                  |         | # coast                                                                             | 🔴 никатталнитаро    | * +0+==+/+                          | da-  |                                 |         |         |       |
|                                                                                                    |                                                                    | Ī       |                                                                                     |                     | 12/0/21                             | hatu |                                 |         |         |       |
|                                                                                                    | Ψ.                                                                 | •       | 又件下载                                                                                |                     |                                     |      | 提交                              |         |         |       |
|                                                                                                    |                                                                    | • 1     | 页目澄清                                                                                |                     |                                     |      |                                 |         |         |       |
|                                                                                                    |                                                                    | • •     | 受标                                                                                  |                     |                                     |      |                                 |         |         |       |
|                                                                                                    |                                                                    | 0 1     | 再次报价                                                                                |                     |                                     |      |                                 |         |         |       |
|                                                                                                    |                                                                    | 0 1     | 吉果公告                                                                                |                     |                                     |      |                                 |         |         |       |
|                                                                                                    |                                                                    | •       | 中标结果                                                                                |                     |                                     |      |                                 |         |         |       |

填写报价

| 四标项目 | 3       |                     |          |           |          |          |                |                |               |    |    |          |                           |         | ┑ 返回 |
|------|---------|---------------------|----------|-----------|----------|----------|----------------|----------------|---------------|----|----|----------|---------------------------|---------|------|
|      | 已完成 00  | 01_第─包              | 1,       |           |          |          |                |                |               |    |    |          |                           |         |      |
|      | 第1轮 第1) | 欠                   |          |           |          |          |                |                |               |    |    |          |                           |         | 🖒 导出 |
|      | 序号      | 物料<br>编码            | 物料<br>名称 | 规格<br>型号  | 采购<br>数量 | 计量<br>单位 | 单价<br>(含<br>税) | 小计<br>(含<br>税) | 税率<br>(%<br>) | 附件 | 备注 | 需求<br>组织 | 采购<br>组织                  | 采购<br>员 | 项目   |
|      | 1       | 07020<br>01001<br>9 | 螺帽       | M16m<br>m | 35       | 千克       | 325            | 11375          | 13            |    |    | 化肥二<br>厂 | 河南心<br>连心化<br>学工团服<br>份有司 | 陈涛      |      |
|      |         |                     | 总价 (含    | 税) 113    | 75 (壹)   | 5壹仟叁佰    | 染拾伍元           | 整)             |               |    |    |          |                           |         |      |

2.6 再次报价

再次报价是定标环节采购员需要供应商二次报价时该节点采会启用 与首次报价操作一致,填写报价即可。

| P | 项目信息  | 001_第一包 |      |        |         |   |    |
|---|-------|---------|------|--------|---------|---|----|
| • | 邀请函确认 | 参与轮次    | 是否回复 | 是否二次报价 | 总价 (含税) | 操 | i作 |
| • | 报名    |         |      |        | 'e      |   |    |
| • | 费用缴纳  |         |      |        |         |   |    |
| • | 文件下载  |         |      |        |         |   |    |
| • | 项目澄清  |         |      |        | 暂无数据    |   |    |
| • | 投标    |         |      |        |         |   |    |
| • | 再次报价  |         |      |        |         |   |    |
| • | 结果公告  |         |      |        |         |   |    |
|   | 中标结果  |         |      |        |         |   |    |

2.7 查看结果公告

| 20201223-螺帽-招                                                                                                    | 惊项目 かどう あんしょう かんしょう かんしょ かんしょう かんしょう かんしょう かんしょう かんしょう かんしょう かんしょう かんしょう かんしょう かんしょう かんしょう かんしょう かんしょう かんしょう かんしょう かんしょう かんしょう かんしょう かんしょう かんしょう かんしょう かんしょう かんしょう かんしょう かんしょう かんしょう かんしょう かんしょ かんしょ かんしょ かんしょ かんしょ かんしょ かんしょ かんしょ |
|----------------------------------------------------------------------------------------------------|----------------------------------------------------------------------------------------------------|
| <ul> <li>☆ 项目信息</li> <li>● 项目信息</li> <li>激清音确认</li> <li>● 振名</li> <li>● 振名</li> <li>● 費用燃約</li> <li>● 文件下致</li> </ul> |                                                                                                    |
| <ul> <li>項目澄清</li> <li>投标</li> <li>再次限价</li> <li>结果公告</li> <li>中际就果</li> </ul>                                        | 其他公示内容:<br>三、监督部门<br>四、联系方式<br>招标人:<br>地址:<br>联系人:<br>电话:                                                                                                    |

2.8 查看结果通知

|   | 20 | 201223-螺帽-招 | 标项目 |      |        | ◆ 返回 |
|---|----|-------------|-----|------|--------|------|
| ଜ |    | · 项目信息      | 包名称 | 中标结果 | 报价 (元) | 操作   |
|   |    | 一次に正式の      | 第一包 | 中标   | 11375  | B    |
| 1 |    |             |     |      |        |      |
| = |    |             |     |      |        |      |
| 4 |    | 费用缴纳        |     |      |        |      |
|   |    | ● 文件下载      |     |      |        |      |
|   | •  | 项目澄清        |     |      |        |      |
|   |    | ■ 投标        |     |      |        |      |
|   |    | ● 再次报价      |     |      |        |      |
|   |    | • 结果公告      |     |      |        |      |
|   |    | • 中标结果      |     |      |        |      |
|   | Ľ  | • 中标结果      |     |      |        |      |

## 3.订单发货

3.1 进入送货排程

点击导航菜单栏'送货排程'进入发货单页面。

|            | 1 10:05:02.0                |                                                     |           |                  |                    |               |   |
|------------|-----------------------------|-----------------------------------------------------|-----------|------------------|--------------------|---------------|---|
| の 首页 回 項目  | 155次944                     | <b>*</b><br>发货单编号                                   |           | 发货单名称            |                    | 搜索            |   |
| 我跟你        | 服名 <b>人货信息</b>              | u.                                                  |           | 更多 >             |                    | + 新增发货单       | ] |
| 我很行        | 名的项目 序 发 号                  | 货单编号 发货单名称                                          | 物流方式 物流公司 | 物流单据编<br>号 送货联系人 | 状态 发货时间            | 签收时间 操作       | - |
| 我参         | 与的招标项目<br>1 Fi<br>与的询价项目 10 | HD-20210<br>05-0007<br>妻<br>202101052<br>发茶几五件<br>賽 | Þ         |                  | 配送 2021/01/05<br>中 | 2021/01/05 查看 |   |
| @ 合職<br>订単 | 間約<br>2 Fi<br>暗认 11         | HD-20210 20200105測<br>05-0006 圧双头螺栓                 | 5         |                  | 配送 2021/01/05<br>中 | 2021/01/05 查看 |   |
| 送班         | 開発量 3 FI<br>11              | HD-20210 20210105劇<br>05-0005 嗣                     | 1         |                  | 配送 2021/01/05<br>中 | 2021/01/05 查看 |   |
| 发票         | RAX 515K 4 FI               | HD-20210                                            |           |                  | 配送<br>中 2021/01/05 | 2021/01/05 查看 |   |
| 质量的        | 反馈<br>申请 5 FI               | HD-20210 <sub>弯头</sub><br>04-0003                   |           |                  | 配送 2021/01/04<br>中 | 2021/01/04 查看 |   |
| 付款間        | 管理 6 FI<br>11               | HD-20210 高压双头螺<br>04-0002 栓                         |           |                  | 配送 2021/01/04<br>中 | 2021/01/04 查看 |   |
| ■ 供应:      | 向管理 7 FI                    | HD-20210 EJA变送器<br>04-0001                          |           |                  | 配送<br>中 2021/01/04 | 2021/01/04 查看 |   |
| 供应。        | 商信思完善8 FI<br>资质管理 2         | HD-20201 積钢<br>30-0053                              |           |                  | 配送 2020/12/30<br>中 | 2020/12/30 查看 |   |
|            | E MAR FI                    | HD-20201 - 1 100                                    |           |                  | 配送 ··········      |               |   |

3.2 新增发货单

点击'新增发货单'进入发货物料选择页面。

| ○ 前只         竹田田田田         竹田田田田         小田田田田田         小田田田田田         小田田田田田         小田田田田田         小田田田田田         小田田田田         小田田田田         小田田田田         小田田田田         小田田田田         小田田田田         小田田田田         小田田田         小田田田         小田田田         小田田田         小田田田         小田田         小田田田         小田田         小田田         小田田         小田田         小田田         小田田         小田田         小田田         小田田         小田田         小田田         小田田         小田田         小田田         小田         小田         小田 </th <th>0.00</th> <th>搜索条件</th> <th></th> <th></th> <th></th> <th></th> <th></th> <th></th> <th></th>                                                                                                    | 0.00            | 搜索条件               |           |              |                           |       |           |               |    |
|----------------------------------------------------------------------------------------------------|-----------------|--------------------|-----------|--------------|---------------------------|-------|-----------|---------------|----|
| RegRS     RegRS     RegRS | 12 目页<br>回 项目管理 | 物资编号               |           |              | 物资名称                      |       |           | 1             | 数索 |
| NUM         Display (1)         Display (1) <thdisplay (1)<="" th=""> <thdis< th=""><th>我要报名</th><th>采购员</th><th></th><th></th><th></th><th></th><th></th><th></th><th></th></thdis<></thdisplay>                                                                                                    | 我要报名            | 采购员                |           |              |                           |       |           |               |    |
| 3000-0020000000000000000000000000000000                                                                                                    | 我报名的项目          | ↓ 订单物资列表<br>正 物料编码 | 物料名称      | 填写发货<br>发货数量 | 5 <mark>数量</mark><br>订单数量 | 未发货数量 | 订单名称      | 图 确定<br>单价 (含 | 迥回 |
| ① 合物数约       ① 01050030021       输送的作用无确约管       950       950       20201224       80       千好         ① 01050030225       不杨明无確管       2480       2480       20201224       70       米         ● 01050030255       不杨明无確管       2480       2480       20201224       70       米         ● 010002001       防爆低低手       33       33       33       33       34比如称       90       月         ● 0802001002       牙目       4       4       4       4       10       月       月         ● 0802001002       牙目       4       4       4       4       10       月       月         ● 0802001002       手目       4       4       4       4       10       月       月         ● 0802001002       手目       4       4       4       10       月       月       月       月       月       月       月       月       月       月       月       月       月       月       月       月       月       月       月       月       月       月       月       月       月       月       月       月       月       月       月       月       月       月       月       月                                                                                                    | 我参与的询价项目        | 08010040002        | 剥线刀       | 2            | 8                         | 5     | XLX_XB_12 | 15            | 把  |
| 订前编礼       □ 01050030235 不持病无確整       2480       2480       20201224       70       米         送货的程       □ 08010020001       防衛防衛手       33       33       33       33       33       34比平将       90       月         伊成市が序       □ 08010020001       防衛防衛手       33       33       33       33       34比平将       90       月         夏風活       □ 08020010002       手相       4       4       4       XLX_XB_12       11       月         房屋近街       □ 0701066140       高圧双头螺栓       90       150       90       第比平将       130       希         付款管理       □ 0701066140       高圧双头螺栓       90       150       90       第比平将       130       希         付款管理       □ 0701066140       高圧双头螺栓       90       150       90       第比平将       130       希         付款管理       □ 0102010023       平面法       1       1       1       第       第       1000       ////////////////////////////////////                                                                                                    | (1) 合同履约        | 01050030021        | 输送流体用无缝钢管 | 950          | 950                       | 950   | 20201224  | 80            | 千弓 |
| 送貨物理         ○ 000200001 防爆艇振手         33         33         33         33         33         33         33         33         33         33         33         33         33         33         33         33         33         33         33         33         33         33         33         33         33         33         33         33         33         33         33         33         33         33         33         33         33         33         33         33         33         33         33         33         33         33         33         33         33         33         33         33         33         33         33         33         33         33         33         33         33         33         33         33         34         34         44         4         4         4         4         4         4         4         4         4         4         4         4         4         4         4         4         4         4         30         35         35         36         36         36         36         36         36         36         36         36         36         36         36<                                                                                                    | 订单确认            | 01050030235        | 不锈钢无缝管    | 2480         | 2480                      | 2480  | 20201224  | 70            | *  |
| 第課課入                回 002010002             手相               4                 が周期活用               の7010660140             萬正双決螺栓               90               150               90               150               90               150               90               150               90               150               130               第                   130               #                                                                                                    | 送貨排程 供应商对账      | 08010020001        | 防爆活扳手     | 33           | 33                        | 33    | 淘比采购      | 90            | 把  |
| 問題反摘         ①7010060140         頁互双头螺栓         90         150         90         演出又得得…         130         第           付款印得         □1002110223         平面泛兰         1         1         1         3425第6…         10000         片           2週常習         □10040010082         花紋原樹         2         6         2         3425第6…         190         m2           管 供应增值         □1030080003         機時         2.29         240         239         38比深時…         7         77         77           供应增值         □1110040007         沙发涂几五件書         17         22         17         湖北深時…         150         第           产品以供用         -         -         -         -         -         -         >                                                                                                    | 发票录入            | 08020010002        | 手钳        | 4            | 4                         | 4     | XLX_XB_12 | 11            | 把  |
| (1)2021月30       ①10202100223 平超注益       1       1       1       1       10000       ////////////////////////////////////                                                                                                    | 质量反馈            | 07010060140        | 高压双头螺栓    | 90           | 150                       | 90    | 询比采购      | 130           | Ŧ  |
| 22言管理<br>①1040010082 花辺研研 2 6 2 境比研研 190 m2<br>書 供应常管理<br>①103008003 播码 299 240 239 施比研研 77 デザ<br>但应常信息共振<br>①1211004007 沙没活几正件書 17 22 17 施比研研 150 著<br>ア品质灯管理<br>て 414                                                                                                    | 付款申请            | 10020100233        | 平面法兰      | 1            | 1                         | 1     | 询比采购      | 10000         | 片  |
| 曹供应告管理     01030080003 補約     239     240     239     施比採导                                                                                                    | 发票管理            | 01040010082        | 花纹钢板      | 2            | 6                         | 2     | 询比采购      | 190           | m2 |
| (利益内信息完善<br>产品质质错误 12110040007 沙波派几五件書 17 22 17 湖北洞時 150 書 ( ) ( ) ( ) ( ) ( ) ( ) ( ) ( ) ( ) ( )                                                                                                    | 會 供应商管理         | 01030080003        | 槽纲        | 239          | 240                       | 239   | 询比采购      | 7             | Ŧ₹ |
|                                                                                                    | 供应商信息完善         | 12110040007        | 沙发茶几五件套   | 17           | 22                        | 17    | 询比采购      | 150           | 8  |
|                                                                                                    | - 明知之世理         |                    |           |              | <                         |       | _         | -             | >  |

3.3 完善物流信息

| 0.007    | 编辑发货到货   |              |        |      |       |                  |         |        |
|----------|----------|--------------|--------|------|-------|------------------|---------|--------|
|          | 发货单编     | 局 不可编辑,由系统自动 | 性成     |      | 物流类   | 型 第三方物流          | ~       | 完善快递信息 |
| □ 坝目管理   | *发货单名    | 称  剥线刀       |        |      | 物流公司名 | 你 天天快递           |         |        |
| 找要报名     | *发货时     | 间 2021/01/06 |        |      | 物流运单  | 8 73231356123132 |         |        |
| 我揪名的项目   | * 发货地    | 点 洛阳市吉利区祈福花园 | 17#商4东 | _    | 物流运联系 | 入刻兵              |         |        |
| 找参与的招标项目 | * 预计到货时  | 间 2021/01/08 |        |      | 联系方   | 13513435673      |         |        |
| 找参与的询价项目 | R        | 件 点击上传 填     | 写预计到货时 | 间    | 状     | ち 草稿             |         |        |
| 会同履约     |          |              |        |      |       |                  |         |        |
| 订单确认     | 商品信息     |              |        |      |       |                  |         |        |
| 送货排程     | 商品编码     | 商品名称         | 本次发货数  | 订单数量 | 未发货数量 | 订单编号             | 单价 (含   | 计量单位   |
| 供应商对账    | 08010040 | 84.077       |        |      |       | DD 20204247 0005 | 100) 70 | *77    |
| 发票录入     | 002      | U1987.J      | 2      | 8    | 5     | DD-20201217-0095 | 15      | 1C     |
| 质量反馈     |          |              |        | 提交   | 返回    |                  |         |        |
|          |          |              |        |      |       |                  |         |        |

3.4 查看到货状态

查看发货单信息。运送中未收货

| 命 首页     | 剥线刀-审批                            |              |           |              |             |                | ■ 流程日志 🕈 | 返回 |
|----------|-----------------------------------|--------------|-----------|--------------|-------------|----------------|----------|----|
| 🖻 项目管理   | 发货单编号                             | FHD-20210106 | -0008     |              | 物流类型        | 第三方物流          |          |    |
| 我要报名     | 发货单名称                             | 剥线刀          |           |              | 物流公司名称      | 天天快递           |          |    |
| 我报名的项目   | 发货时间                              | 2021/01/06   |           |              | 物流运单号       | 73231356123132 |          |    |
| 我参与的招标项目 | 发货地点                              | 洛阳市吉利区祈      | 福花园7#裔4   |              | 物流运联系人      | 刘兵             |          |    |
| 我参与的询价项目 |                                   | 东            |           |              | 联系方式        | 13513435673    |          |    |
| ☑ 合同履约   | 预计到货时间                            | 2021/01/08   |           |              | 收货时间        |                |          |    |
|          | 附件                                |              |           |              |             |                |          |    |
| 认申佣认     | 到货类型                              |              |           |              |             |                |          |    |
| 送货排程     | 状态                                | 配送中          |           |              |             |                |          |    |
| 供应商对账    |                                   |              |           |              |             |                |          |    |
| 发票录入     | 英口信白                              |              |           |              |             |                |          |    |
| 质量反馈     | <ul> <li>• 订单名称:XLX_XE</li> </ul> | 8_12171412-洛 | 阳金百盛商贸有限组 | 公司订单 订单编号:DD | -20201217-0 | 095            |          |    |
| 付款申请     | 物资名称                              | 订单数量         | 未发货数量     | 单价 (含税) 元    |             | 计量单位           | 本次送货数量   |    |
| 付款管理     | 剥线刀                               | 8            | 3         | 15           |             | 把              | 2        |    |
| 发票管理     |                                   |              |           |              |             |                |          |    |

收货确认后。

| 查看发货到货        |              |            |            |              |               |        |
|---------------|--------------|------------|------------|--------------|---------------|--------|
| 发货单编号         | FHD-20201218 | 3-0041     |            | 物流类型         | 自营物流          |        |
| 发货单名称         | 剥线刀          |            |            | 物流公司名称       | 京东物流          |        |
| 发货时间          | 2020/12/20   |            |            | 物流运单号        | 5555554422000 |        |
| 发货地点          | 新乡           |            |            | 物流运联系人       | XX            |        |
| 预计到货时间        | 2020/12/22   |            |            | 联系方式         | 13720201717   |        |
| 附件            |              |            |            | 收货时间         | 2020/12/19    |        |
| 到货类型          |              |            |            |              |               |        |
| 状态            | 已收货          |            |            |              |               |        |
|               |              |            |            |              |               |        |
| 商品信息          |              |            |            |              |               |        |
| • 订单名称:XLX_XE | 9_12171810-洛 | 阳金百盛商贸有限公司 | 同订单订单编号:DI | D-20201218-0 | 096           |        |
| 物资名称          | 订单数量         | 未发货数量      | 单价 (含税) テ  | Б            | 计量单位          | 本次送货数量 |
| 剥线刀           | 8            | 0          | 100        |              | 把             | 8      |
|               |              |            |            |              |               |        |